Инструкции по программированию FT2232H для вашего Minitiouner

Прежде чем мы сможем использовать MiniTiouner, нам необходимо установить драйвер и запрограммировать минимальный модуль FT2232H.

Вам нужно будет скачать 3 файла:

- драйвер FTDI CDM: http://www.ftdichip.com/Drivers/CDM/CDM21218\_Setup.zip c http://www.ftdichip.com/Drivers/D2XX.htm

- программное обеспечение FTprog: http://www.ftdichip.com/Support/Utilities/FT\_Prog\_v3.2.76.375%20Installer.exe

- шаблон, который я сделал:

используя NIM tuner.zip

[Обратите внимание: если у вас старые драйверы, сначала выполните очистку - см. Следующий

1) Установка драйвера:

разархивируйте CDM212xx\_Setup.zip и запустите CDM212xx\_Setup.exe от имени администратора.

Это установит драйвер и D2XX.dll.

2) Подключите MiniTiouner к компьютеру. Используйте USB-кабель хорошего качества.

Затем, когда вы подключаете MiniModule в первый раз, Windows установит драйверы, соответствующие настройкам вашего минимодуля по умолчанию.

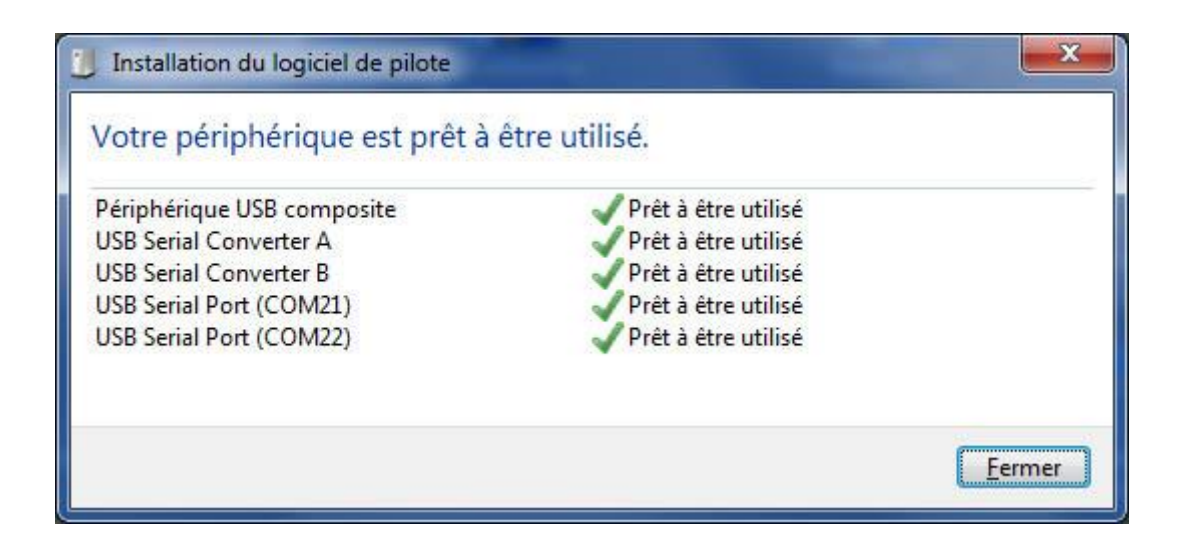

Номера последовательных портов USB могут измениться в зависимости от того, что уже было на вашем ПК.

Теперь нам нужно изменить эти плохие настройки (нам нужны не последовательные порты, а канал I2C и канал FIFO).

Мы будем использовать для этого FTprog. (руководство пользователя находится здесь: http://www.ftdichip.com/Support/Documents/AppNotes/AN\_124\_User\_Guide\_For\_FT\_PROG.pdf)

Устанавливаем FTprog и запускаем.

Если устройство не отображается, заставьте его найти (F5)

ЕЕРROM ==> УСТРОЙСТВА ==> Сканирование и анализ

ты увидишь :

| Device Tree                                                                                          | Property                                                                                                    | Value |
|----------------------------------------------------------------------------------------------------|----------------------------------------------------------------------------------------------------|-------|
| ☐ 😋 Device: 0 [Loc ID:0x1151] ☐ → FT EEPROM                                                          | RS232 UART                                                                                                    | ۲     |
| 🗄 🔿 Chip Details                                                                                     | 245 FIFO                                                                                                    | 0     |
| ⊕ → USB Device Descriptor                                                                            | CPU FIFO                                                                                                    | 0     |
|                                                                                                    | OPTO Isolate                                                                                                    | Ô     |
| → 245FIFO                                                                                            | Property                                                                                                    |       |
|                                                                                                    | Hardware                                                                                                    |       |
| <ul> <li>⇒ Driver</li> <li>⇒ VCP</li> <li>⇒ D2XX</li> <li>⊕ ⇒ Port B</li> <li>⊕ ⇒ IO Pins</li> </ul> | Each channel can be independently configured as RS232<br>UART/245FIFO/CPU FIFO or OPTO Isolate. See the<br>Datasheets available from the FTDI website for further<br>details. |       |

| FTDI - FT Prog - Device: 0 [Loc ID:0x1151] | States Street            |                                |
|--------------------------------------------|--------------------------|--------------------------------|
| EEPROM V FLASH ROM                         |                          |                                |
| FILE DEVICES HELP                          |                          |                                |
| 🗋 😂 🖬 🗈 -   👂 🗡 🖬                          |                          | 0                              |
| Device Tree                                | Property                 | Value                          |
| □ 😋 Device: 0 [Loc ID:0x1151]              | Chip Type:               | 'FT2232H'                      |
| Chin Details                               | Vendor ID:               | 0x0403                         |
|                                            | Product ID:              | 0x6010                         |
|                                            | Product Desc:            | 'FT2232H MiniModule'           |
| Hardware Specific                          | Serial Number:           | FTWTCQER                       |
|                                            | Manufacturer Desc:       | 'FTDI'                         |
|                                            | Location ID:             | 0x1151                         |
|                                            | EEPROM Type:             | 93C56 EEPROM                   |
|                                            |                          |                                |
|                                            | Property                 |                                |
|                                            | FTDI Device              |                                |
|                                            | The connected ETDI day   | as the traction gives a        |
|                                            | representation of the EE | PROM contents. Expand for more |
|                                            | detail.                  |                                |
|                                            |                          |                                |
|                                            |                          |                                |
|                                            |                          |                                |
| Device Output                              | 3                        |                                |
| Device: 0 [Loc ID:0x1151]                  |                          | -                              |
| Word MSB                                   |                          | E                              |
| 0000: 0808 0403 6010 0700 4BA0 000         | B 1111 OA9A`             | .K                             |
| 0010: 0000 0000 0000 0000 0000 000         | 0 0000 0000              |                                |
|                                            |                          |                                |
| 0028: 0000 0000 0000 0000 0000 000         | 0 0000 0000              |                                |
| 0030: 0000 0000 0000 0000 0000 000         | 0 0000 0000              | ······                         |
| neauy                                      |                          |                                |

Если присмотреться к деталям, у него есть режимы по умолчанию, которые нам не совсем подходят (RS232 UART).

| Device Tree                                                                                                    | Property                                          | Value                                                                        |
|----------------------------------------------------------------------------------------------------|---------------------------------------------------|------------------------------------------------------------------------------|
| Device Tree     Device: 0 [Loc ID:0x1151]     Device: 0 [Loc ID:0x1151]     Device Descriptor     Othip Details     Device Descriptor     USB Config Descriptor     USB String Descriptors     DUSB String Descriptors     DUSB String Descriptor     DUSB String Descriptor     DUSB String D | Vitual COM Port<br>D2XX Direct                    | ©                                                                            |
|                                                                                                    | Property                                          |                                                                              |
|                                                                                                    | Virtual COM Port / D                              | 2XX                                                                          |
| <ul> <li>⇒ Driver</li> <li>⇒ VCP</li> <li>⇒ D2XX</li> <li>⇒ Port B</li> <li>⇒ IO Pins</li> </ul>                                                                                                    | The driver that is inst<br>set by selecting Virtu | alled and used by each channel can be<br>ual COM Port or D2XX Direct option. |

Этот режим для порта A в порядке, он будет изменен программным обеспечением на режим I2C, который близок к последовательному режиму.

Но способ управления (виртуальный СОМ-порт) не самый лучший.

виртуальный com-порт по умолчанию Driver.jpg

виртуальный com-порт по умолчанию Driver.jpg (71,38 KiB) Просмотрен 12175 раз

Не пойдет вообще, потому что мы будем работать с драйвером D2XX, который обеспечивает максимальную пропускную способность порта USB, который не имеет ничего общего с выходом RS232 COM-порта.

Мы легко изменим расписание, используя загруженный вами шаблон "using NIM tuner.xml".

Для этого щелкните правой кнопкой мыши заголовок Device0, выберите ==> Применить шаблон ==> из файла и выберите «using NIM tuner.xml»

применить template.jpg

| FTDI - FT Prog - Device: 0 [Loc ID:0x1151]                                                                                                    |                                                                                                    |                                                                                         |
|----------------------------------------------------------------------------------------------------|----------------------------------------------------------------------------------------------------|-----------------------------------------------------------------------------------------|
| EEPROM V FLASH ROM                                                                                                    |                                                                                                    |                                                                                         |
| FILE DEVICES HELP                                                                                                    |                                                                                                    |                                                                                         |
|                                                                                                    |                                                                                                    | 0                                                                                       |
| Device Tree                                                                                                    | Property                                                                                                    | Value                                                                                   |
| □       →       FT EEPROM       Save As Tem         □       →       Chip Details       Apply Temp         □       →       USB Device D       P         □       →       USB Config D       Re-Scan Dev         □       →       USB String De       Cycle Port         □       →       Hardware Spe       Program Dev         □       →       Suspend DE       Erase Device | nplate<br>late<br>rice<br>vice<br>vice<br>trice<br>late<br>late | 'FT2232H'<br>File 03<br>0x00010<br>'FT2232H MiniModule'<br>FTYS1PJC<br>'FTDI'<br>0x1151 |
| <ul> <li>⇒ Port A</li> <li>⇒ Hardware</li> <li>⇒ Driver</li> <li>⇒ VCP</li> <li>⇒ D2XX</li> <li>⇒ Port B</li> <li>⇒ 10 Pins</li> </ul>                                                                                                    | Property<br>FTDI Device<br>The connected FTDI<br>representation of the<br>detail.                                                                                                    | 93C56 EEPROM<br>device, the treeview gives a<br>EEPROM contents. Expand for more        |
| Device Output                                                                                                    |                                                                                                    |                                                                                         |
| Device: 0 [Loc ID:0x1151]                                                                                                    |                                                                                                    | <u>^</u>                                                                                |
| Word MSB<br>0000: 0808 0403 6010 0700 4BA0 000<br>0008: 26A4 12CA 0000 0000 0056 000<br>0010: 0000 0000 0000 0000 0000 000<br>0018: 0000 0000 0000 0000 0000 000<br>0020: 0000 0000                                                                                                    | 08       1111       0A9A          00       0000       0000       \$         00       0000       0000          00       0000       0000          00       0000       0000          00       0000       0000          00       0000       0000          00       0000       0000          00       0000       0000                                                                                                    | •K                                                                                      |
| Ready                                                                                                    |                                                                                                    |                                                                                         |

и вы получите сообщение:

| peration |                                        |  |
|----------|----------------------------------------|--|
| i        | The template was successfully applied. |  |
|          | ОК                                     |  |

Понятно, что описание модуля теперь называется «[b] USB <-> NIM tuner [/ b]».

Очень важно распознать MiniTiouner, если у вас одновременно подключено несколько USBинтерфейсов.

Затем, чтобы записать эту настройку в еергот FT2232H, мы делаем:

УСТРОЙСТВА ==> программа

Откроется окно:

| FTDI - FT Prog - Template: using NIM tur                                                                                                    | ner.xml                                                                                                    | X                                                                                                    |
|----------------------------------------------------------------------------------------------------|----------------------------------------------------------------------------------------------------|----------------------------------------------------------------------------------------------------|
| EEPROM VIEW FLASH ROM                                                                                                    |                                                                                                    |                                                                                                    |
| FILE DEVICES HELP                                                                                                    |                                                                                                    |                                                                                                    |
| 🗋 😂 🛃 🗈 -   👂 🗡 📼                                                                                                    | 21                                                                                                    | 0                                                                                                    |
| Device Tree                                                                                                    | Property                                                                                                    | Value                                                                                                    |
| <ul> <li>Device: 0 [Loc ID:0x1151]</li> <li>FT EEPROM</li> <li>Chip Details</li> <li>USB Device Descriptor</li> <li>USB String Descriptors</li> <li>Hardware Specific</li> <li>Template: using NIM tuner.xml</li> <li>FT EEPROM</li> <li>FT EEPROM</li> <li>Chip Details</li> <li>USB Device Descriptor</li> <li>USB Device Descriptor</li> <li>Hardware Specific</li> <li>Hardware Specific</li> </ul> | Chip Type:<br>Vendor ID:<br>Product ID:<br>Product Desc:<br>Serial Number:<br>Manufacturer Desc:<br>Location ID:<br>EEPROM Type:<br>Property<br>Template                                                                                                    | "FT2232H"<br>0x0403<br>0x6010<br>"USB <-> NIM tuner"<br>"FTDI"<br>0x0<br>No EEPROM detected                                                                         |
|                                                                                                    |                                                                                                    |                                                                                                    |
| Program Devices                                                                                                    |                                                                                                    |                                                                                                    |
| Program Devices      Device List      Device 0 (liss ID:0+1151)                                                                                                    | Device Overview                                                                                                    |                                                                                                    |
| Program Devices      Device List      Oevice: 0 [Loc ID:0x1151]                                                                                                    | Device Overview                                                                                                    | ce: 0 [Loc ID:0x1151]                                                                                                    |
| Program Devices      Device List      Device: 0 [Loc ID:0x1151]                                                                                                    | Device Overview Devic Chip Type:                                                                                                    | ce: 0 [Loc ID:0x1151]<br>'FT2232H'                                                                                                    |
| Program Devices      Device List     Device: 0 [Loc ID:0x1151]                                                                                                    | Device Overview Devic Chip Type: Vendor ID:                                                                                                    | ce: 0 [Loc ID:0x1151]<br>'FT2232H'<br>0x0403                                                                                                    |
| Program Devices      Device List     V Device: 0 [Loc ID:0x1151]      Device                                                                                                    | Device Overview  Device  Device Device  Device  Device Device  Device Device Device Device Device Device Device Device Device Device Device Device Device Device Devic | ce: 0 [Loc ID:0x1151]<br>'FT2232H'<br>0x0403<br>0x6010                                                                                                    |
| Program Devices      Device List     V Device: 0 [Loc ID:0x1151]      Device                                                                                                    | Device Overview  Devic  Devic Devic Devic  | Ce: 0 [Loc ID:0x1151]<br>'FT2232H'<br>0x0403<br>0x6010<br>'FTDI'                                                                                                    |
| Program Devices     Device List     ✓ Device: 0 [Loc ID:0x1151]      Device                                                                                                    | Device Overview  Devic  Chip Type: Vendor ID: Product ID: Manufacturer: Product Description:                                                                                                    | ce: 0 [Loc ID:0x1151]<br>FT2232H'<br>0x0403<br>0x6010<br>FTDI'<br>FT2232H MiniModule                                                                                |
| Program Devices     Device List     ✓ Device: 0 [Loc ID:0x1151]      Device                                                                                                    | Device Overview  Devic  Chip Type: Vendor ID: Product ID: Manufacturer: Product Description: Serial Number:                                                                                                    | Ce: 0 [Loc ID:0x1151]<br>FT2232H'<br>0x0403<br>0x6010<br>FTDI'<br>FT2232H MiniModule<br>ETWTCOER Auto-Generate                                                      |
| Device List Device: 0 [Loc ID:0x1151] Device                                                                                                    | Device Overview  Devic  Chip Type: Vendor ID: Product ID: Manufacturer: Product Description: Serial Number:                                                                                                    | ce: 0 [Loc ID:0x1151]<br>'FT2232H'<br>0x0403<br>0x6010<br>'FTDI'<br>FT2232H MiniModule<br>FTWTCQER Auto-Generate                                                    |
| Program Devices      Device List     I Device: 0 [Loc ID:0x1151]      Device      Select All     Deselect All                                                                                                    | Device Overview  Devic  Chip Type: Vendor ID: Product ID: Manufacturer: Product Description: Serial Number:                                                                                                    | Ce: O [Loc ID:0x1151]<br>FT2232H'<br>0x0403<br>0x6010<br>FTDI'<br>FT2232H MiniModule<br>FTWTCQER Auto-Generate<br>Only Program Blank Devices                        |
| Program Devices         Device List         Device: 0 [Loc ID:0x1151]         Device         Select All         Deselect All         Cycle Ports                                                                                                    | Device Overview  Devic  Chip Type: Vendor ID: Product ID: Manufacturer: Product Description: Serial Number:                                                                                                    | Ce: O [Loc ID:0x1151]<br>FT2232H'<br>0x0403<br>0x6010<br>FTDI'<br>FT2232H MiniModule<br>FTWTCQER Auto-Generate<br>Only Program Blank Devices<br>Program Erase Close |

Нажимаем на кнопку "программа" справа внизу

Через 1 секунду видно «Завершено программирование» и «Готово» слева внизу! Вот и все.

Проверить новые настройки можно:

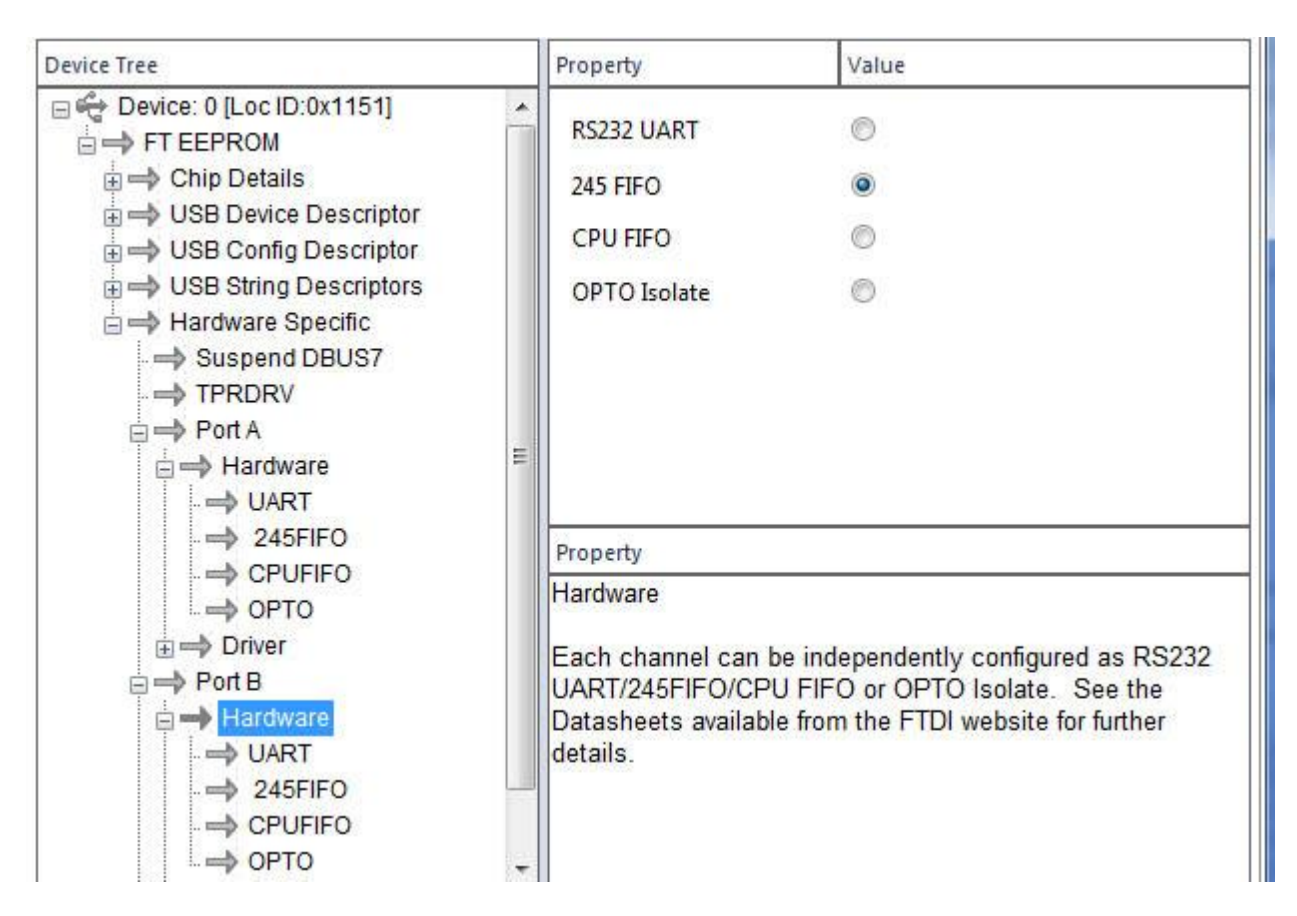

PortВ теперь запрограммирован в режиме «245 FIFO».

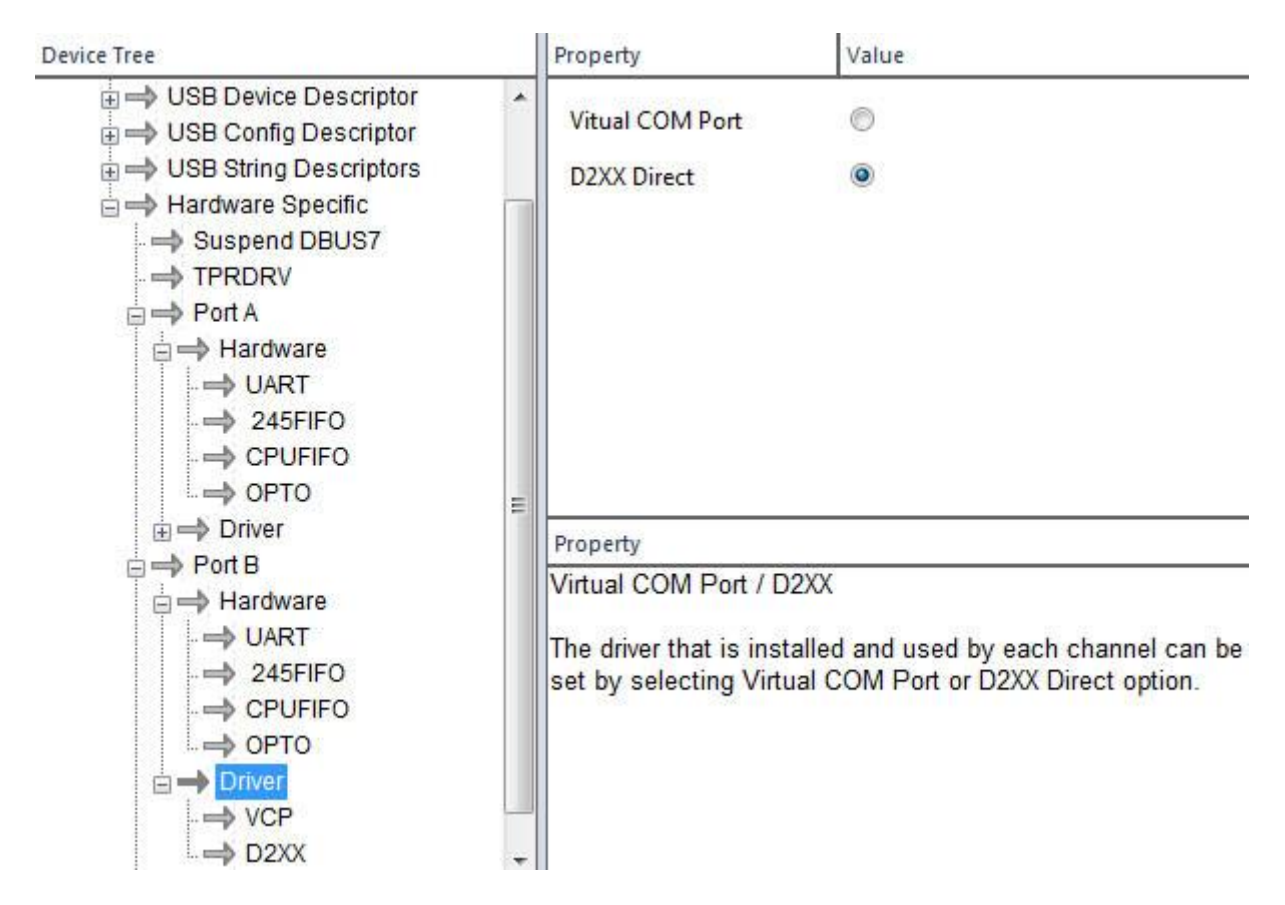

Porta и PortB будут использовать пилотный D2XX Direct, а не режим виртуального COM-порта.

Выходим из FT\_Prog.

Кабель USB отключен и снова подключен. Это загружает драйверы в новом режиме:

| Installation du logiciel de pilote                                             |                                                                   | <b>— X</b> —   |
|--------------------------------------------------------------------------------|-------------------------------------------------------------------|----------------|
| Votre périphérique est prêt à                                                  | être utilisé.                                                     |                |
| Périphérique USB composite<br>USB Serial Converter A<br>USB Serial Converter B | Prêt à être utilisé<br>Prêt à être utilisé<br>Prêt à être utilisé | <u>F</u> ermer |

еперь вы можете протестировать свой MiniTiouner с помощью программного обеспечения TestMyMiniTiouner (внутри пакета Minitioune).